## Procédure

## openmedical So kommuniziert man im Gesundheitswesen

Si vous n'êtes pas encore inscrit dans OpenMedical, voici la procédure à suivre :

- Accédez à leur site :

https://openmedical.swiss/index fr.html

Puis cliquez sur le bouton « Inscription ».

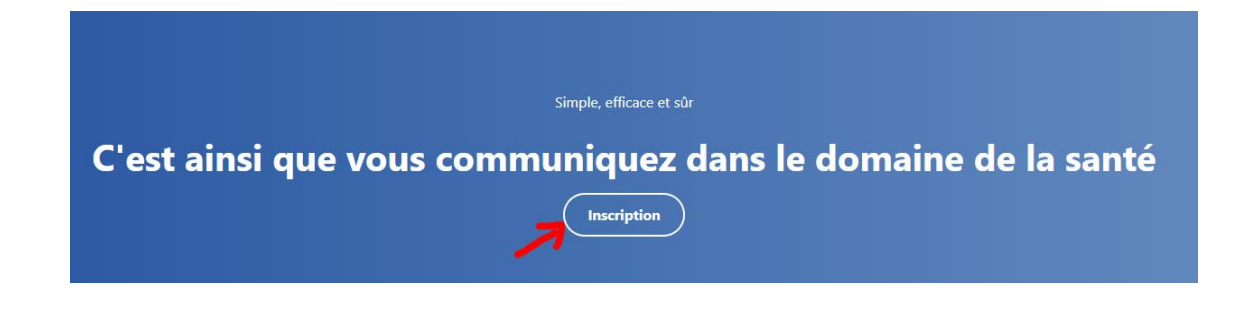

- Choisissez votre type de cabinet que vous avez :

Selectionnez votre type de cabinet ou d'établissement

| Médecin                                                       |
|---------------------------------------------------------------|
| O Pharmacie                                                   |
| ⊖ Dentiste                                                    |
| ○ Soins à domicile                                            |
| <ul> <li>Masseur médical</li> </ul>                           |
| O Physiothérapie                                              |
| ⊖ Laboratoire                                                 |
| ⊖ Hôpital                                                     |
| <ul> <li>Centre de radiologie ou centre d'imagerie</li> </ul> |
| ⊖ Assurance                                                   |
| ⊖ EMS                                                         |
| Sélectionner votre type de cabinet                            |
| Selectionner votre type de cabinet                            |
|                                                               |
| Cabinet simple                                                |
| <ul> <li>Cabinet de groupe</li> </ul>                         |
| Continuer                                                     |

Puis entrez toutes les données nécessaires à la création de votre compte chez OpenMedical.

OpenMedical demande une preuve de vos identifiants : pour ce faire la carte de médecin est acceptée.

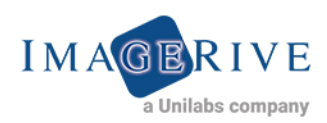

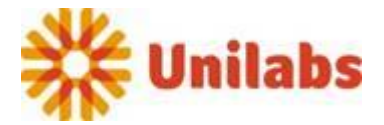

OpenMedical est compatible avec de nombreux systèmes en Suisse. Il faut le choisir dans la liste :

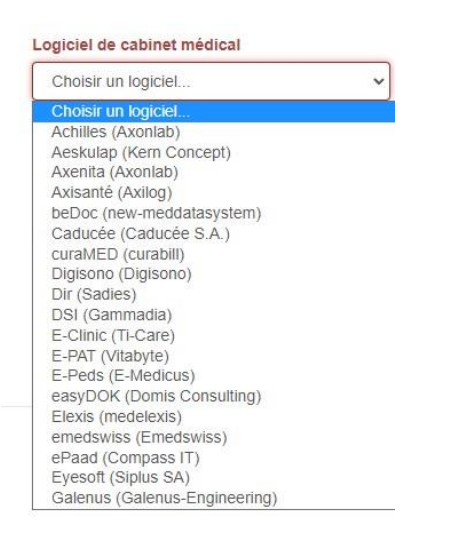

- Vous aurez la possibilté de choisir les laboratoires / instituts de radiologie / hôpitaux auxquels vous souhaitez être connecté :

| Etabliss                 | ements à       | connecter               |         |                                                    |   |
|--------------------------|----------------|-------------------------|---------|----------------------------------------------------|---|
| Laboratoire              | es externes (s | élection multiple pos   | sible   | ) <sup>1</sup>                                     |   |
| Unilabs S                | Suisse Roman   | die 🗸                   | •       |                                                    |   |
| Ajouter                  | Supprimer      |                         |         |                                                    |   |
| Centre exte              | ernes de radio | ologie ou centres d'im  | ager    | rie (sélection multiple possible) <sup>1) 2)</sup> |   |
| GE                       |                | ~                       |         | Imagerive                                          | ~ |
| Ajouter                  | Supprimer      |                         |         |                                                    |   |
| Hôpitaux e               | xternes (sélec | ction multiple possible | e) 1) : | 2)                                                 |   |
| Choisir u                | n Canton       |                         | •] [    | Choisir un hôpital                                 | ~ |
| Ajouter                  | Supprimer      |                         |         |                                                    |   |
| Autres inst<br>possible) | itutions (séle | ction multiple          |         |                                                    |   |
| Choisir                  |                |                         | ,       |                                                    |   |
| Ajouter                  | Supprimer      |                         |         |                                                    |   |

- Après acceptation de votre inscription de la part de OpenMedical vous pourrez accéder à notre demande d'examen pour faire votre prise de rendez-vous.
- Dans l'onglet « formulaires » vous allez trouver les laboratoires / instituts de radiologie connectés :

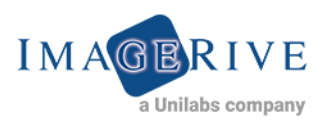

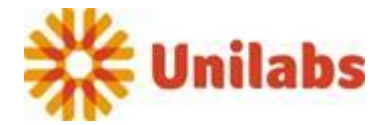

| 🎽 MedNet by novcom AG      |                             |            |   |              |                     |     |   |   |           |          | x    |
|----------------------------|-----------------------------|------------|---|--------------|---------------------|-----|---|---|-----------|----------|------|
| Formulaires                |                             |            |   |              |                     |     | × | 6 | Formulair | ~        |      |
| Établissements +           | Formulaires d'institution + | Rechercher |   | Qinvo        | yer les formulaires |     |   |   | ronnuai   | <u> </u> |      |
| Perbercher une institution | Pechercher les formulaires  | Statut     | • | Destinataire | Nom du formulaire   | Nom |   | 2 | Nouveau   | x docume | ents |
| Imagerive                  | Demande La Colline          |            |   |              |                     |     |   |   | MedNet F  | atient   |      |
| MyHospital                 | Demande Lac                 |            |   |              |                     |     |   | * | Liens     |          |      |
| MyLab                      | Demande Rive                |            |   |              |                     |     |   |   | Historiqu |          |      |
| MyRadiology                |                             |            |   |              |                     |     |   | * | Configura | ition    |      |
|                            |                             |            |   |              |                     |     |   | i | Aide      |          |      |

- Il ne vous reste plus qu'à remplir la demande d'examen. Les coordonnées du patient peuvent être reprises directement depuis votre système.

| INSTITUTS DE RADIOLOGIE<br>Spécialisée |              |         |  |
|----------------------------------------|--------------|---------|--|
| DEMAN                                  | DE D'EXAN    | A E N   |  |
| ID:                                    |              |         |  |
| Nom: test                              | Prénom: test |         |  |
| Date de naisssance:                    |              | 🗆 M 🛛 F |  |
| Rue:                                   |              |         |  |
| NP: Ville:                             |              |         |  |
| Caisse maladie:                        |              |         |  |
| Téléphone:                             |              |         |  |
| Email:                                 |              |         |  |

- Puis envoyer la demande remplie avec le bouton en bas à gauche :

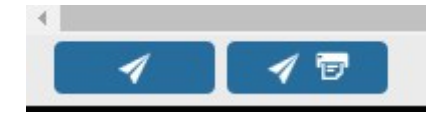

(Envoyer) ou (Envoyer et imprimer)

- Nous recevrons la demande de rendez-vous en ligne dans notre système. Après traitement de votre demande nous rappellerons le patient pour lui confirmer son rendez-vous.

Le rapport vous sera transmis via OpenMedical sur votre système et pourra ainsi être archivé directement dans le dossier du ou de la patient(e)

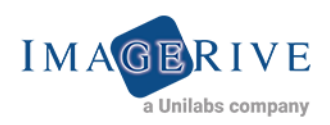

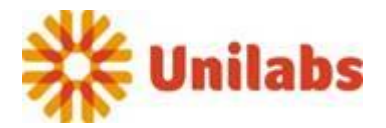